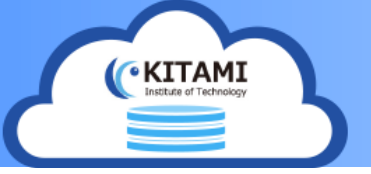

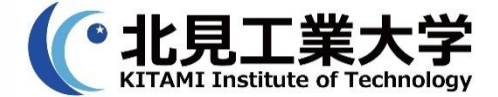

# KitCloud 共有設定

#### ログイン

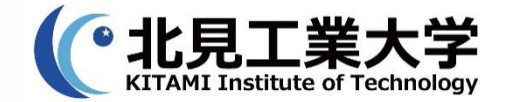

# webブラウザでkitcloudを開きます URL: https://www.cc.kitami-it.ac.jp/kitcloud/ kitIDとパスワードを入力しログインすると自身のkitID

フォルダが表示されます

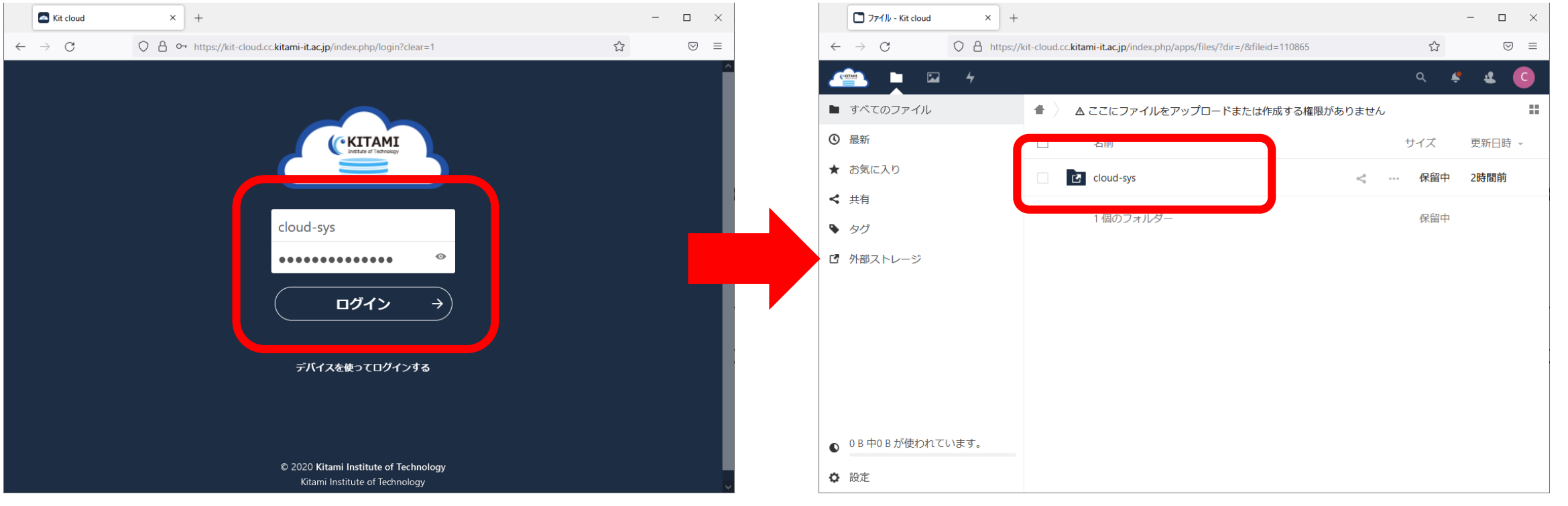

#### 共有フォルダの作成

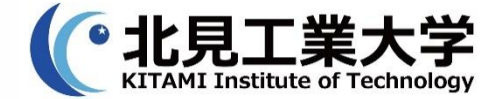

#### 1. 共有フォルダを作成します ※必ずkitIDフォルダ配下にフォルダを作成してください

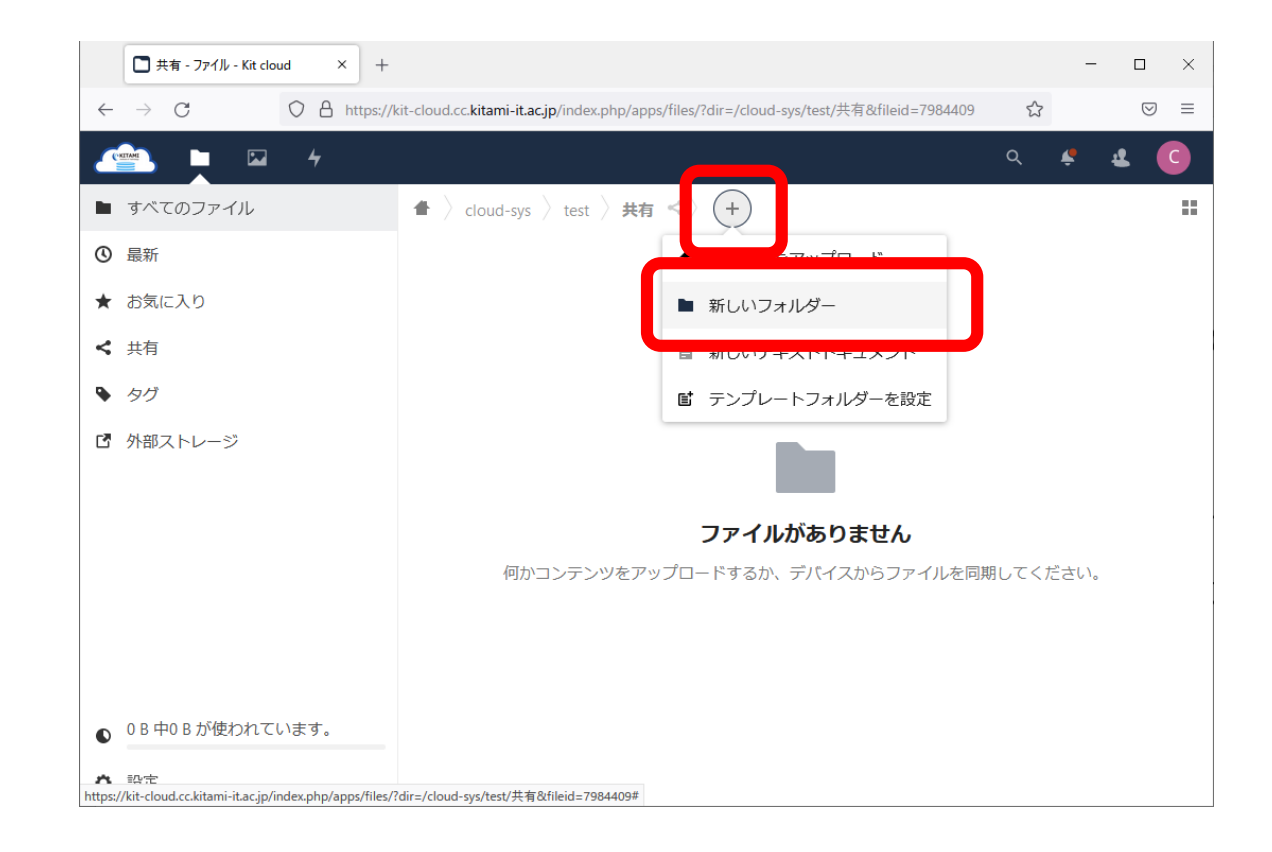

#### 共有設定

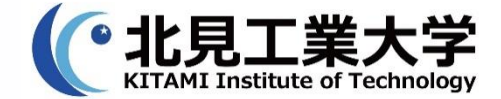

#### 1. 共有ボタンをクリックします。 共有相手によって共有方法を選択してください

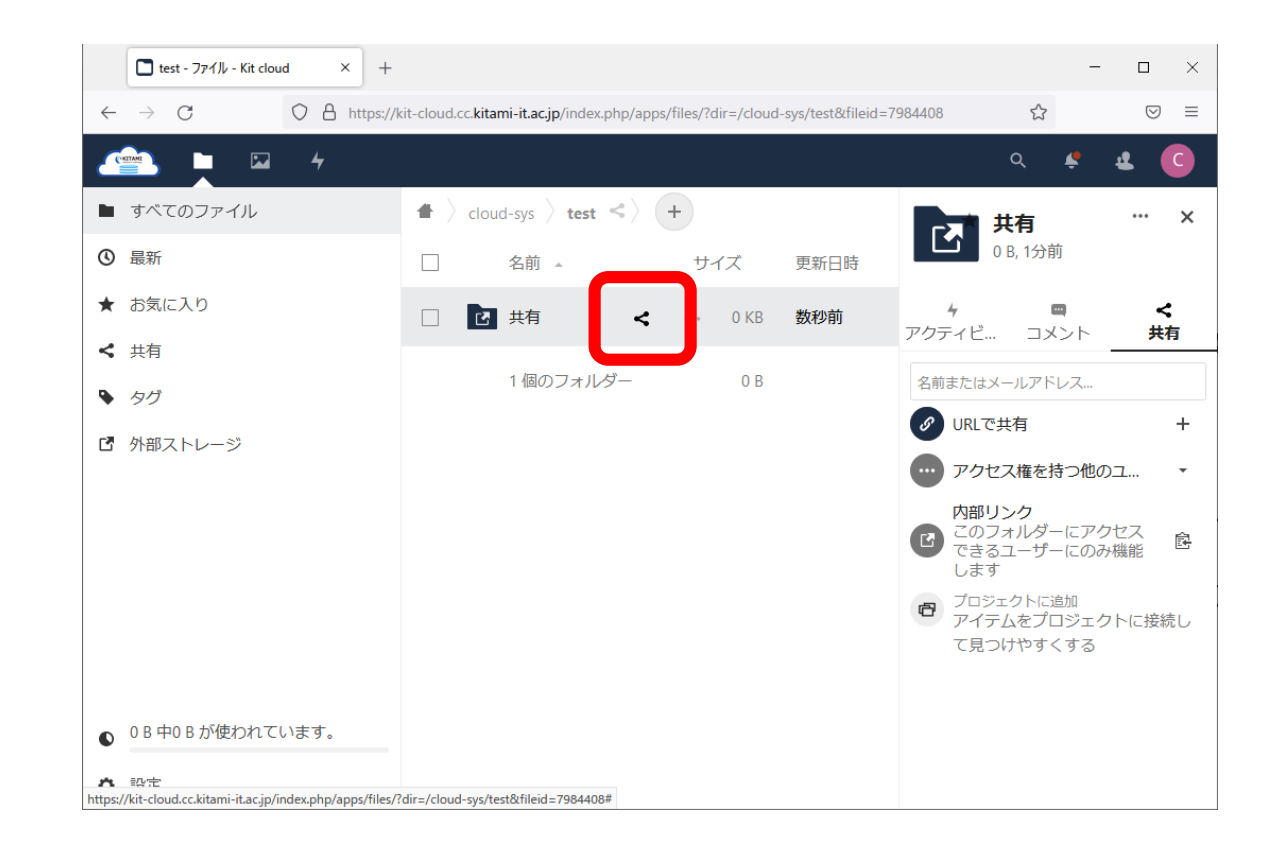

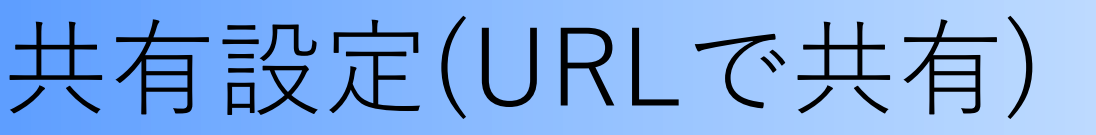

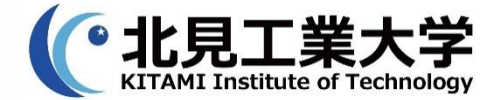

#### <u>利用ケース</u>

#### 学外者(kitIDが無いユーザ)または共有対象者が複数いて個別にユーザを指定するのが困難な場合 1. URLで共有の「+」をクリックします

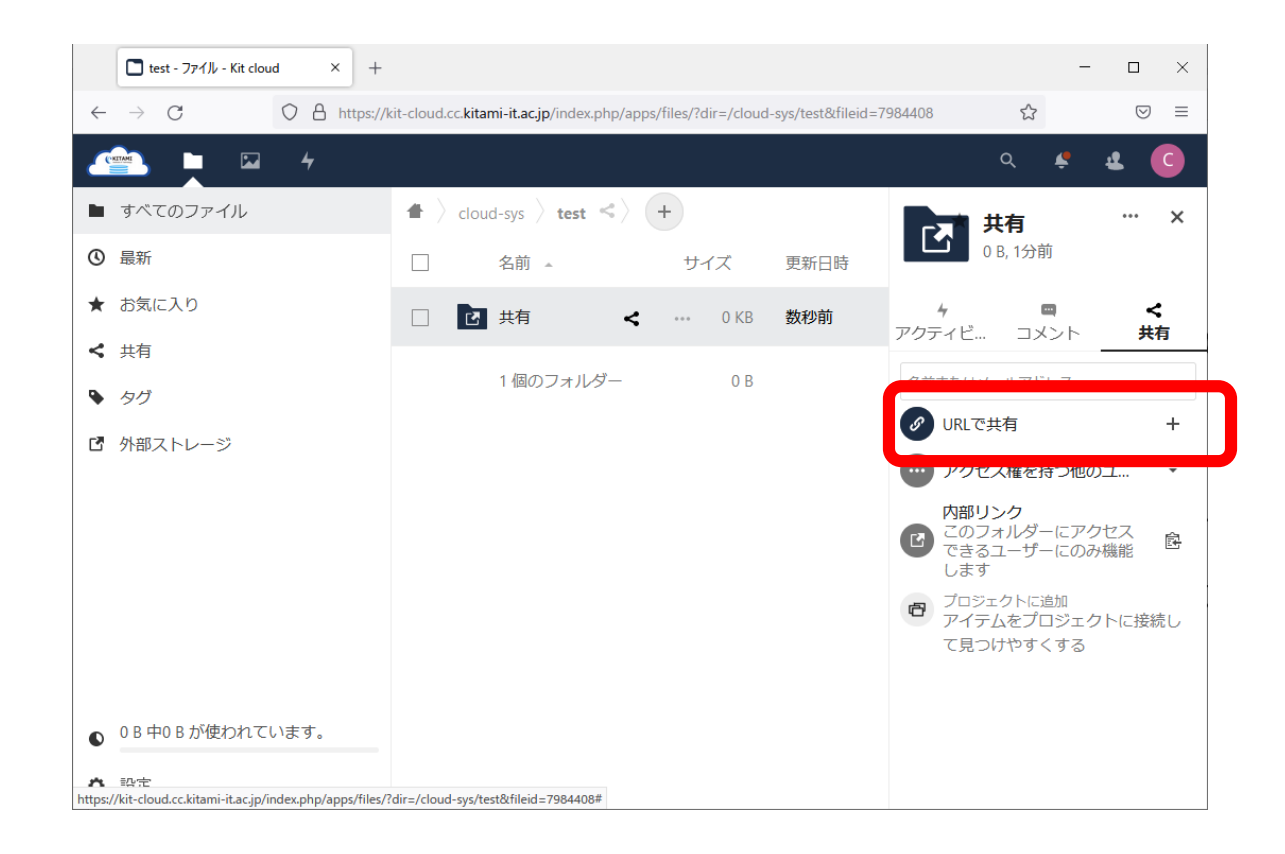

共有設定(URLで共有)

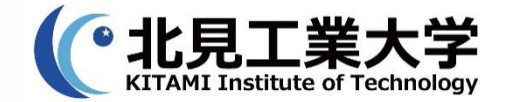

# 2. パスワード、有効期限を入力し、共有を作成をクリックします

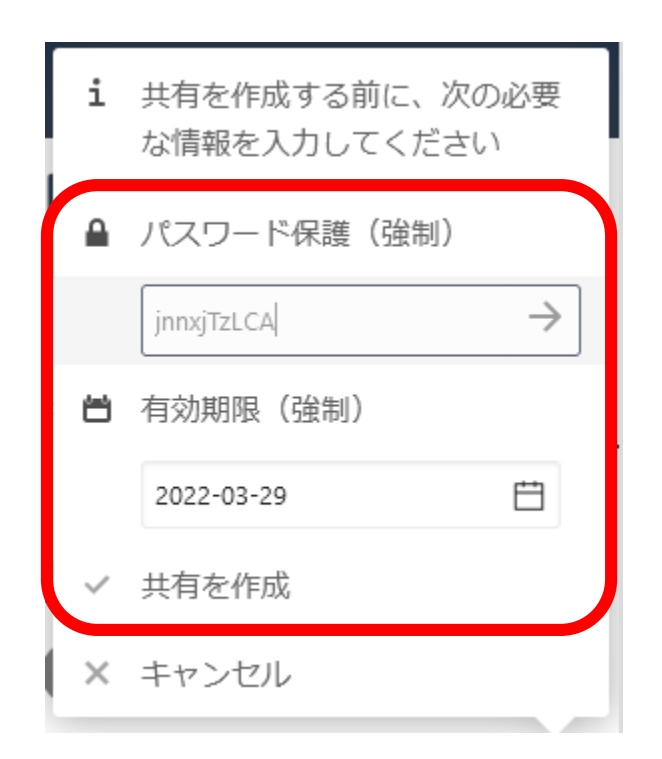

### 共有設定(URLで共有)

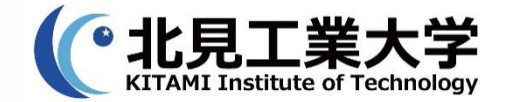

#### ■ボタンをクリックしてURLをクリップボードにコ ピーします。このURLとパスワードを共有相手にお知 らせください

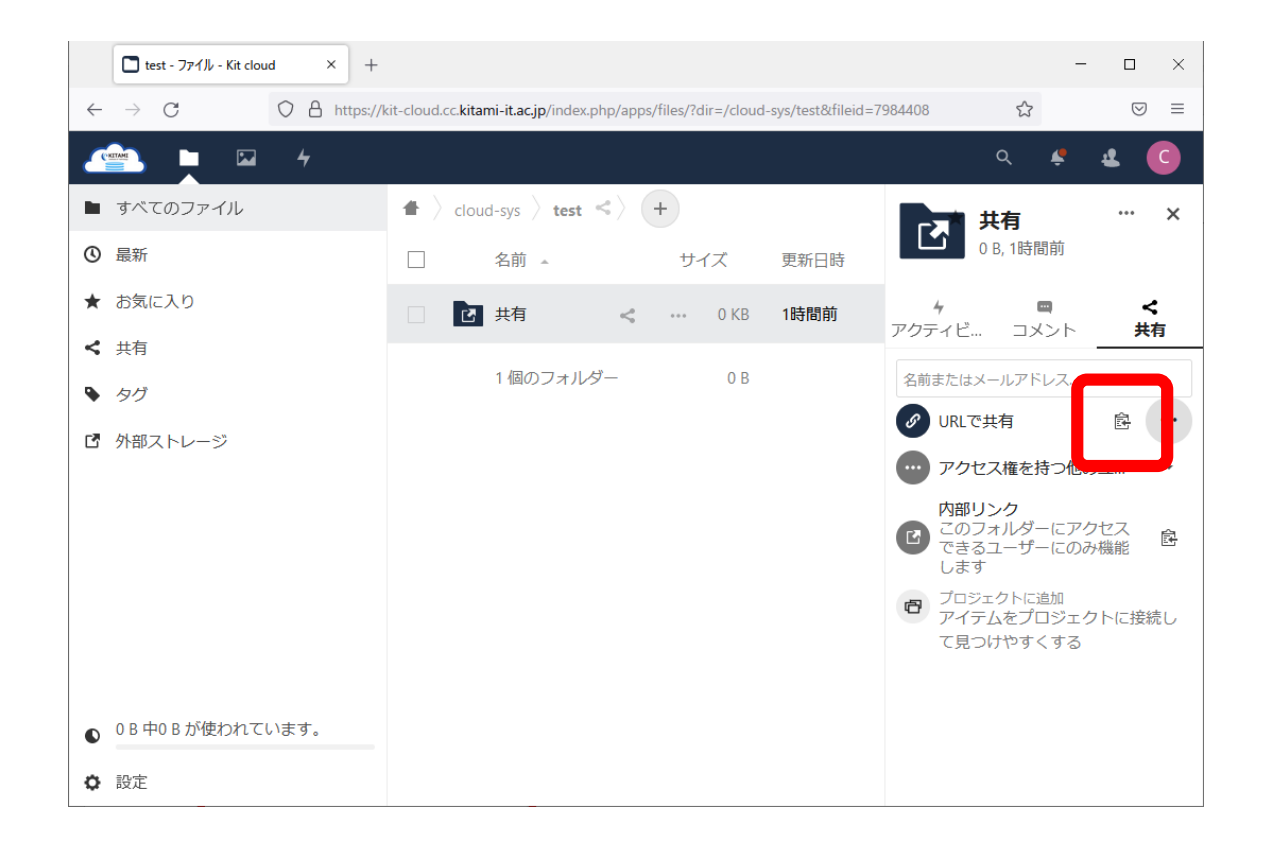

### 共有設定(URLで共有)

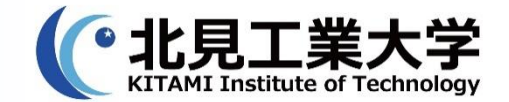

## 4. ボタンをクリックして共有相手に対する権限を個別 に設定してください

#### 初期値は以下の通りです

| □ test - 771]/ - Kit cloud × + - □ ×       |                                                                                        |                                                                                                    |
|--------------------------------------------|----------------------------------------------------------------------------------------|----------------------------------------------------------------------------------------------------|
| $\leftarrow$ $\rightarrow$ C O A https://b | kit-cloud.cc. <b>kitami-it.ac.jp</b> /index.php/apps/files/?dir=/cloud-sys/test&fileid | =7984408 ☆ 🛛 🖘                                                                                                    |
| · · · · · · · · · · · · · · · · · · ·      |                                                                                        | م 🗳 🔩 😋                                                                                                    |
| ■ すべてのファイル                                 | $\blacksquare$ cloud-sys $\rangle$ test $\triangleleft$ $\downarrow$                   | → 共有 ··· ×                                                                                                    |
| ③ 最新                                       | 名前     サイズ     更新日時                                                                    | 0 B, 1時間前                                                                                                    |
| ★ お気に入り                                    | 🛛 🖸 共有 🛛 < 🚥 0 KB 1時間前                                                                 | 5 🔤 <<br>アクティビ… コメント 共有                                                                                              |
|                                            | 1個のフォルダー 0 B                                                                           | 名前またはメールアドレス                                                                                                    |
| <ul> <li>タグ</li> <li>グ 外部ストレージ</li> </ul>  |                                                                                        |                                                                                                    |
|                                            |                                                                                        | <ul> <li>ウリンク</li> <li>このフォルダーにアクセス できるユーザーにのみ機能 します</li> <li>ブロジェクトに追加<br/>アイテムをプロジェクトに接続し<br/>て見つけやすくする</li> </ul> |
| ● 0 B 中0 B が使われています。                       |                                                                                        |                                                                                                    |
| ◆ 設定                                       |                                                                                        |                                                                                                    |

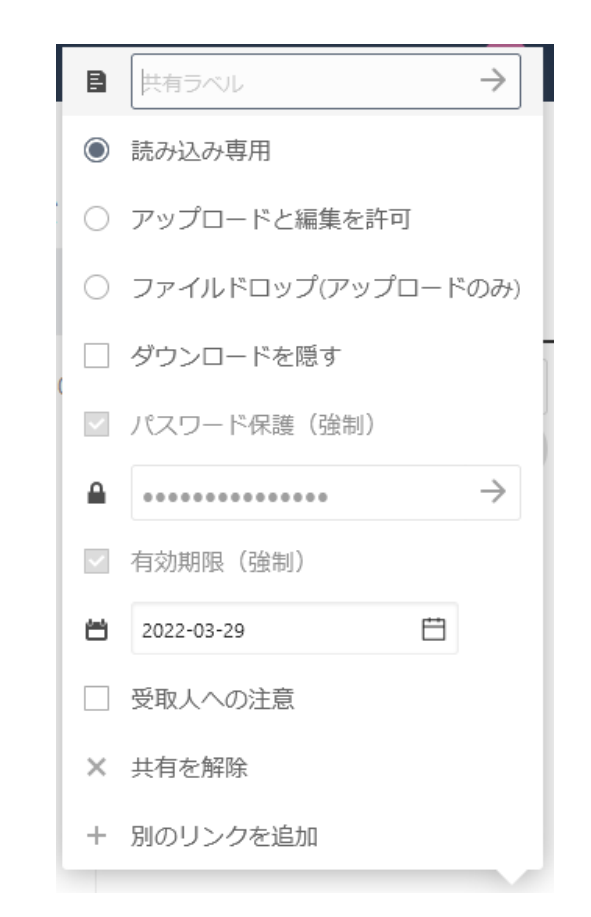

共有設定(kitIDを指定して共有)

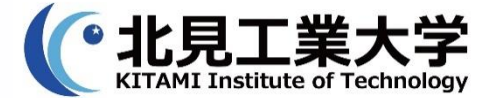

共有

#### <u>利用ケース</u>

#### 共有対象者のkitIDを個別に指定できる場合

1. 共有対象者のkitIDを入力し、対象者をクリックします。 ※共有対象者分繰り返します

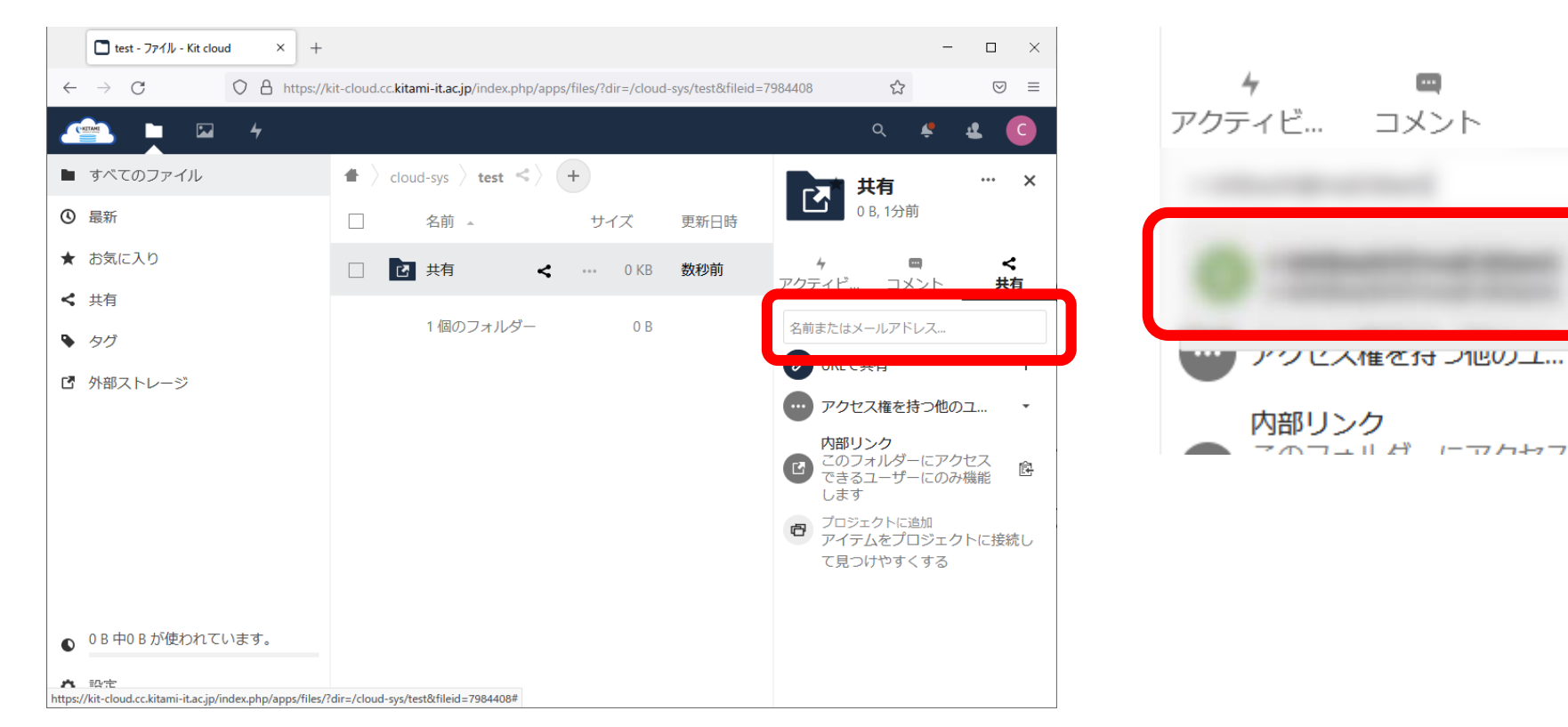

共有設定(kitIDを指定して共有)

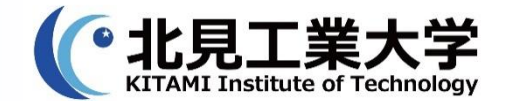

### 2. ボタンをクリックして共有相手に対する権限を個別 に設定してください

#### 初期値は以下の通りです

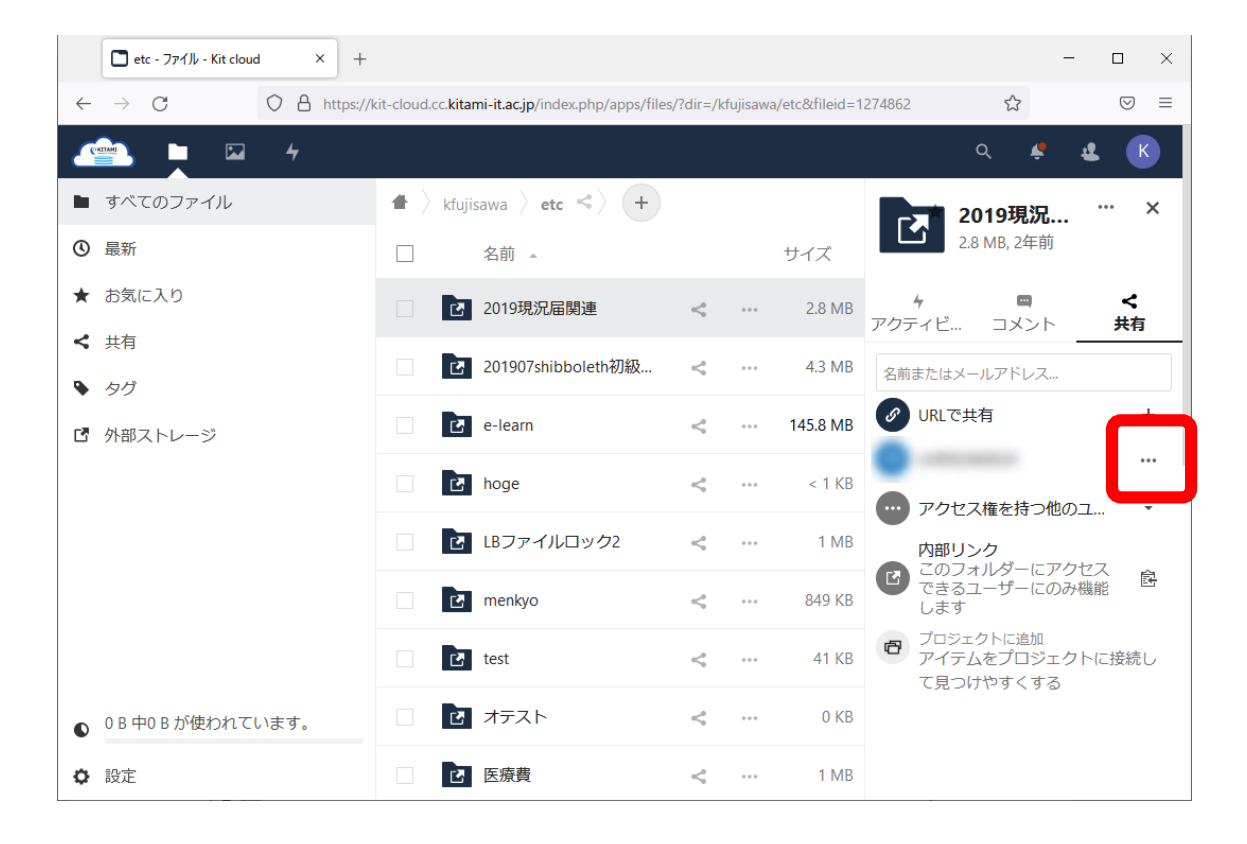

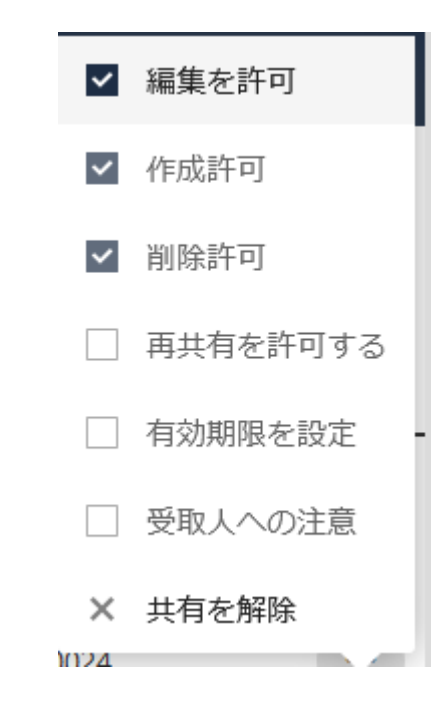